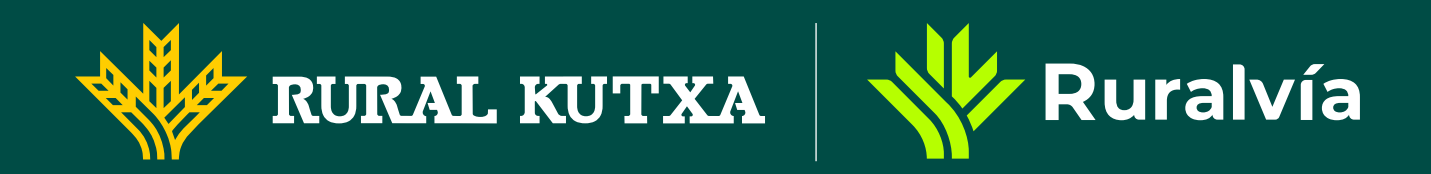

## Cómo configurar los límites en compras y retirada de efectivo de tu tarjeta desde la app Ruralvía

Conocer cómo reducir los límites de tus tarjetas es fundamental para poder adaptarte a las diferentes situaciones que puedan surgir.

Con Ruralvía puedes hacerlo en cualquier momento de manera fácil y rápida.

## Sigue estos pasos:

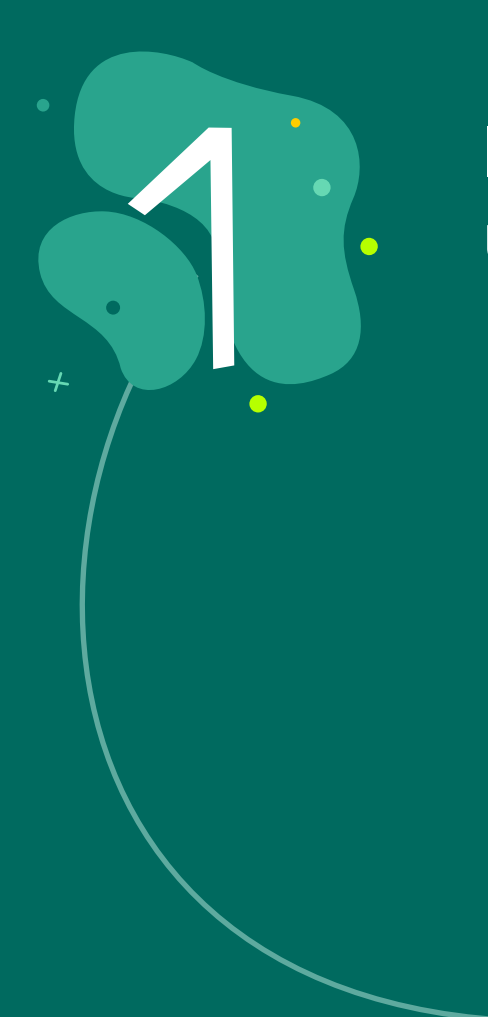

Inicia sesión en la aplicación con tu usuario y contraseña habituales.

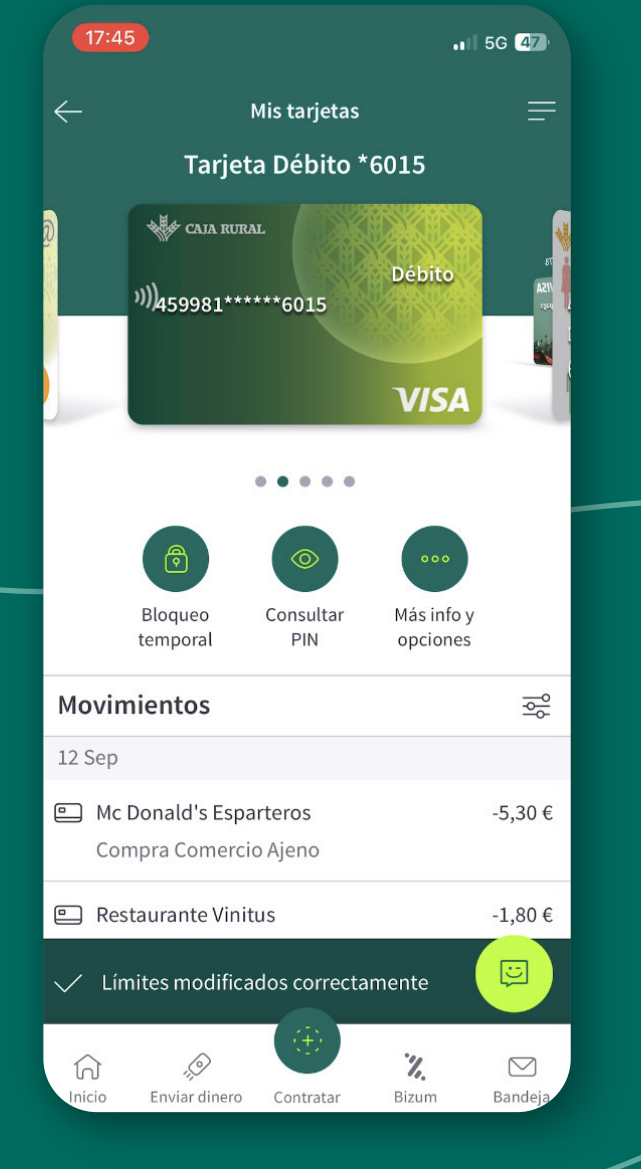

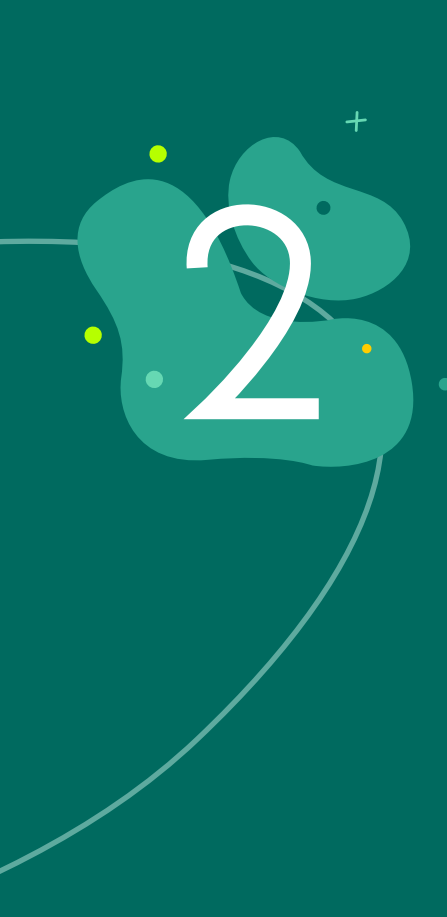

Ve a la sección de tarjetas dentro de la app y elige la tarjeta para la que quieres configurar algún límite.

X

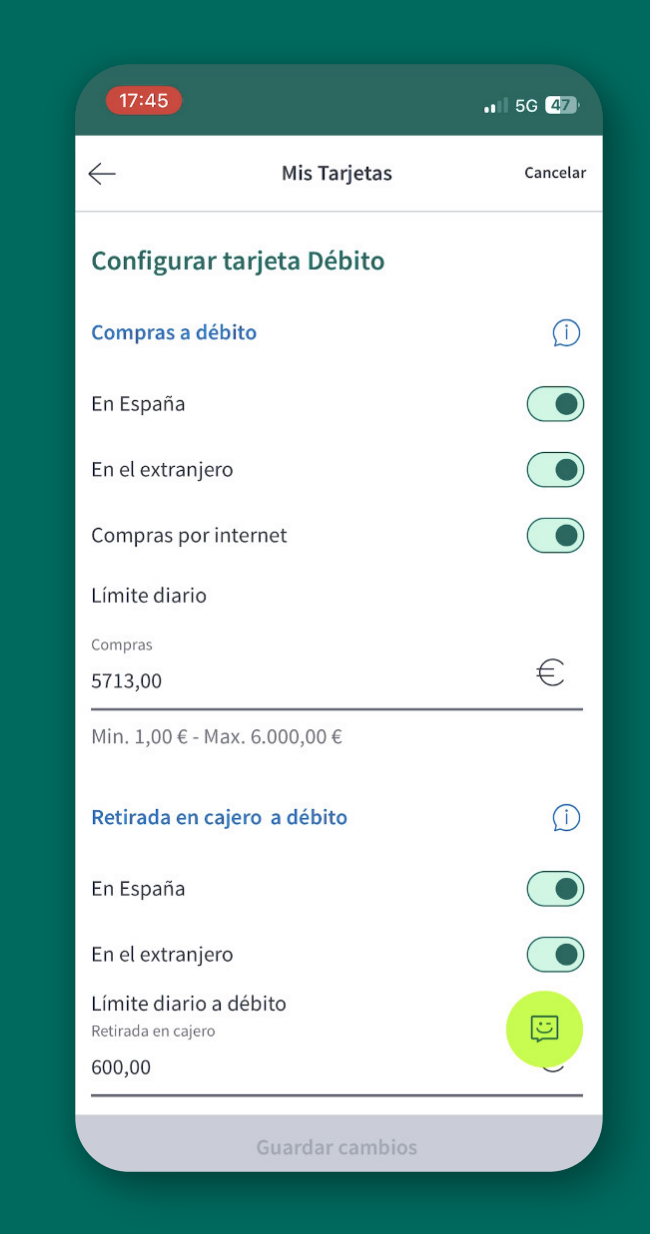

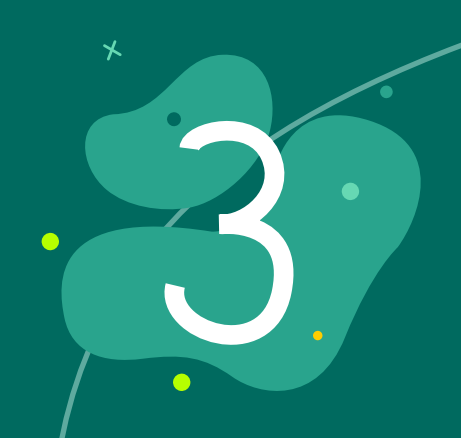

Una vez dentro de la tarjeta, selecciona la **opción "Más info y opciones"** para ver más

## detalles y configuraciones.

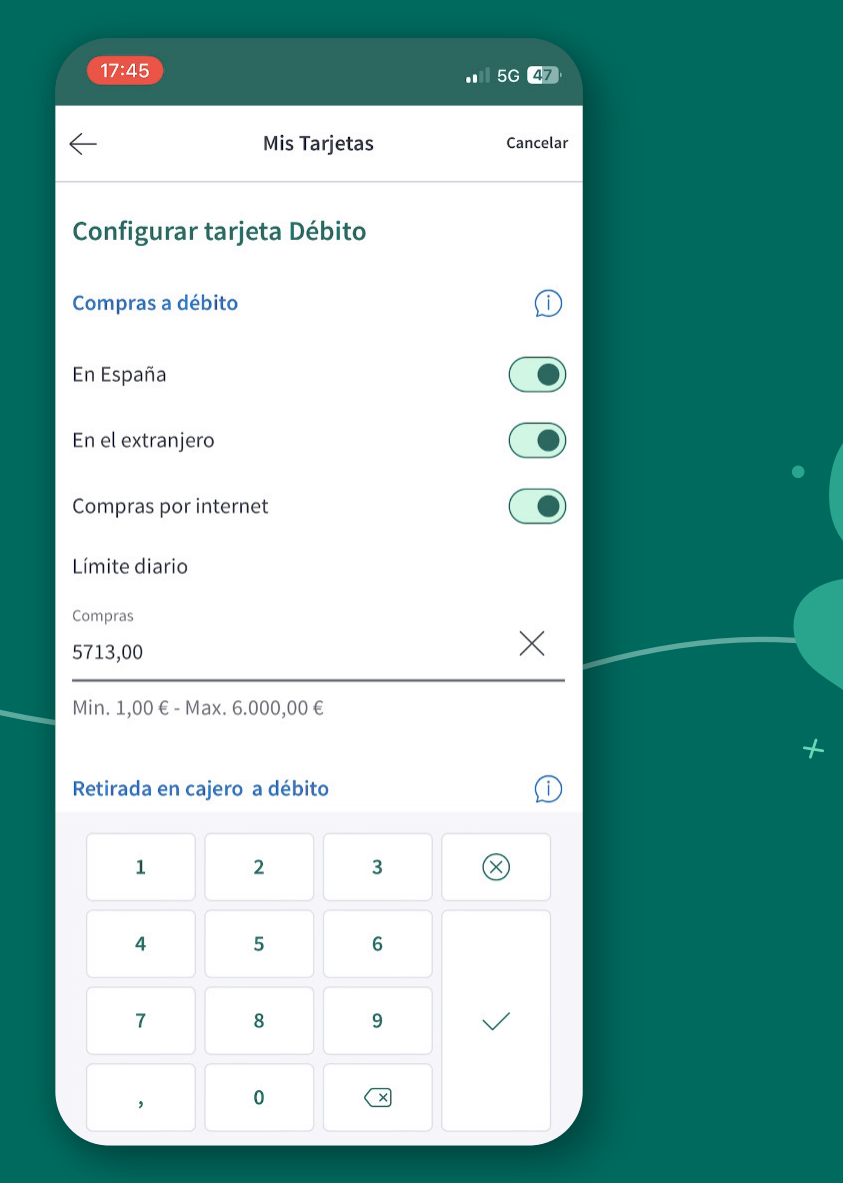

Clica sobre **"Límites de la tarjeta"**. Aquí puedes consultar y reducir los límites de tu tarjeta.

En el campo de **límite diario de compra**, **verás tu límite actual.** Redúcelo según necesites. **Introduce el nuevo límite diario** de compras que deseas asignar a tu tarjeta.

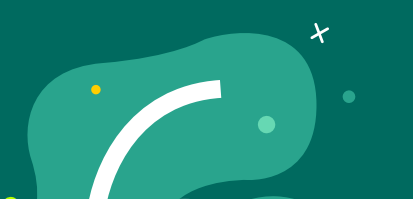

Revisa que todo está correcto

y firma la operación.

iConfigurar los límites de tu tarjeta es fácil e instantáneo con Ruralvía! Ásí, tendrás la flexibilidad de gestionar tus necesidades financieras con total comodidad y seguridad.

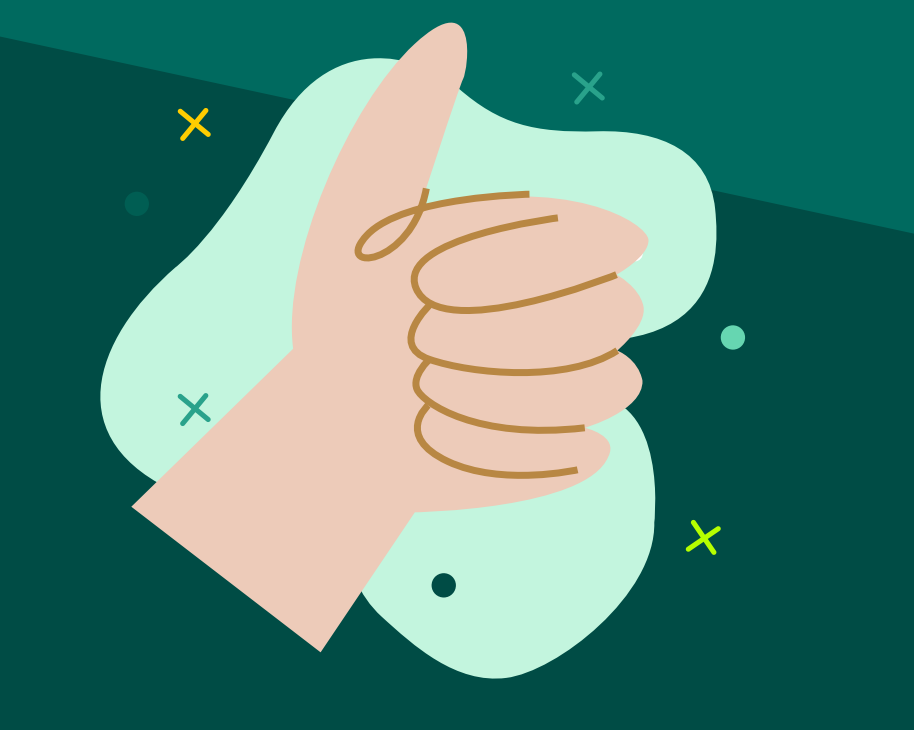